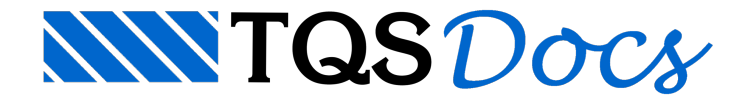

## Nível de Texto de Cotagem

A partir da V18, no caso do usuário ter definido um texto para uma cota, é possível agora alterar a cor na qual este texto será desenhado.

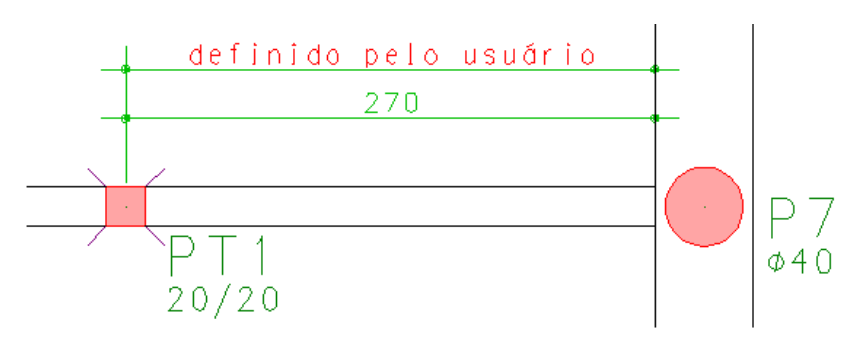

## Alterando a cor do texto definido pelo usuário no edifício

Para alterar a cor dos textos definidos pelo usuário no critério geral de cotagem do edifício, deve-se, dentro do Gerenciador, executar "Edifício" - "Critérios" - "Critérios Gerais" - "Cotagem".

| 🚟 Projeto Proj-Epp - 1000 - Crite                                                                                                    | érios de cotagem                                                                                                    | <b>—</b> × |
|----------------------------------------------------------------------------------------------------|----------------------------------------------------------------------------------------------------|------------|
| Tamanhos, em cm<br>Tamanho de <u>t</u> exto<br>Exten <u>s</u> ão da linha de chamada<br>E <u>x</u> tensão da linha de cotagem<br><u>M</u> arca sobre a linha de cotagem<br><u>G</u> ap da linha de chamada | 0.2     Texto abaixo da cotagem     Símbolo de cotagem       0.25     Texto abaixo da cotagem     TICK       0.25     Suprimir linhas de cotagem     DOT       0.25     Linha de chamada 1     DOT2       0.25     Ángulos em graus/min/seg     EXEMPLO       0.25     Octagem associativa     Símbolo direcion                                                                                                    | al         |
| Níveis de desenho<br>Nível geral de cotagem<br>Nível da linha de cotagem<br>Nível das linhas de c <u>h</u> amada<br>Nível do sím <u>b</u> olo de cotagem<br>Nível das linhas de c <u>o</u> rte             | 221   Modos interativos     Image: Texto definido manualmente     Image: Texto definido manualmente <th></th> |            |
| Precisão<br>Casas depois da ⊻írgula [1<br>Defina a cor para os textos definido<br>mesma cor do resto da cotagem.                                                                                           | 6   7     7   2     9   10     10   10     11   11     12   0     13   7                                                                                                    | Cancelar   |

- 1. Abra a lista de cores;
- 2. Selecione a cor desejada;
- 3. Clique no botão "OK".

## Alterando a cor do texto definido pelo usuário no editor gráfico

Para alterar a cor dos textos definidos pelo usuário no critério do desenho atual, deve-se, dentro do Editor Gráfico, executar "Cotagem" - "Propriedades".

| 🞬 Projeto Proj-Epp - 1000 - Crit                                                                                                    | érios de cotag                      | jem                                                                                                    | <b>—</b>                                                      |
|----------------------------------------------------------------------------------------------------|-------------------------------------|----------------------------------------------------------------------------------------------------|---------------------------------------------------------------|
| Tamanhos, em cm<br>Tamanho de texto<br>Extensão da linha de chamada<br>Extensão da linha de cotagem<br><u>M</u> arca sobre a linha de cotagem<br><u>G</u> ap da linha de chamada                           | 0.2<br>0.25<br>0.25<br>0.25<br>0.25 | Modos de cotagem<br>Texto <u>a</u> baixo da cotagem<br>Arredondar medidas de <u>5</u> em 5<br>Suprimir linhas de cotagem<br>✓ Linha de chamada <u>1</u><br>✓ Linha de chamada <u>2</u><br>Ângulos em graus/mjn/seg<br>✓ Cotagem associativa | Símbolo de cotagem<br>TICK<br>DOT<br>ARROW<br>DOT2<br>EXEMPLO |
|                                                                                                    |                                     | Marcar pontos de cotagem                                                                                                    | 🗖 Símbolo direcional                                          |
| Níveis de desenho<br>Nível geral de cotagem<br>Nível da jinha de cotagem<br>Nível das linhas de chamada<br>Nível do símbolo de cotagem<br>Nível das linhas de corte<br>Precisão<br>Casas depois da ⊻írgula | 221<br>-1<br>-1<br>-1<br>226        | Modos interativos<br>Texto definido manualmente<br>Cor to texto<br>1<br>2<br>3<br>4<br>5<br>6<br>7<br>8<br>9<br>10<br>2<br>entos 1<br>agem 50                                                                                               |                                                               |
| Defina a cor para os textos definido<br>mesma cor do resto da cotagem.                                                                                                    | os manualmente                      | 10<br>11<br>12<br>13<br>•                                                                                                    | Ok Cancelar                                                   |
| 1. Abra a lista de core                                                                                                    | s;                                  |                                                                                                    |                                                               |

2. Selecione a cor desejada;

3. Clique no botão "OK".